Portal M.A.P.

# Manual de Descrição Documental

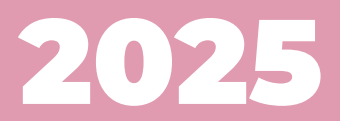

# Manual de descrição documental

## Projeto M.A.P.: Mulheres na América Portuguesa

https://map.prp.usp.br

#### Coordenação

Maria Clara Paixão de Sousa Vanessa Martins do Monte

#### Equipe

Andrea Cristina Natanael da Silva Elisa Hardt Leitão Motta Igor Leal Nicólli de Lima Garcia Priscila Starline Estrela Tuy Batista

O Corpus M.A.P.: Desenvolvimento de um sistema de edições filológicas digitais para a documentação sobre Mulheres na América Portuguesa. Fundação de Amparo à Pesquisa do Estado de São Paulo – FAPESP, Auxílio à Pesquisa 2021/15133-2.

Como referenciar.

Paixão de Sousa, Maria Clara; Monte, Vanessa Martins do; Batista, Priscila Starline Estrela Tuy; Leal, Igor; Garcia, Nicólli de Lima; Motta, Elisa Hardt Leitão; Silva, Andrea Cristina Natanael da. **Manual de descrição documental: Projeto Mulheres na América Portuguesa**. Universidade de São Paulo, 2025. https://map.prp.usp.br/Manual/MAP\_descricao.html

# Sumário

| Apresentação                              | 4  |
|-------------------------------------------|----|
| 1. Catálogo M.A.P                         | 5  |
| 1.1 Catalogação                           | 7  |
| 1.2 Inserção de documentos                |    |
| 1.3 Visualização das catalogadas          | 9  |
| 1.4 Visualização dos documentos           | 11 |
| 2. Categorias                             | 12 |
| 2.1. Definição e estrutura das categorias | 12 |
| 2.2 Grupos de categorias                  | 12 |
| 2.2.1 Informações sobre a catalogada      | 12 |
| 2.2.2 Informações sobre o documento       | 18 |
|                                           |    |

## Apresentação

O Manual de Descrição Documental propõe a padronização do preenchimento do Catálogo M.A.P., estabelecendo diretrizes para estruturar e organizar as informações reunidas sobre as catalogadas e suas respectivas documentações. A catalogação adequada dos dados é necessária para garantir a consistência, integridade e interoperabilidade do *Portal M.A.P.* – a integração entre metadados catalogados no sistema digital e a documentação correspondente –, permitindo uma recuperação eficiente e precisa das informações.

São apresentadas as categorias utilizadas, com suas respectivas definições e regras de preenchimento. Cada categoria descrita inclui sua classificação dentro de um grupo, nome específico, restrições de preenchimento, além de uma explicação detalhada e exemplos. O *Catálogo M.A.P.* e o *Manual de Descrição Documental* são resultados da pesquisa desenvolvida por integrantes do Grupo de Pesquisas Humanidades Digitais, vinculado ao Núcleo de Apoio à Pesquisas em Etimologia e História da Língua Portuguesa (NEHiLP) da Universidade de São Paulo, e está associado ao Laboratório Virtual de Humanidades Digitais (LaViHD).

Este manual destina-se a todas e todos os usuários envolvidos no preenchimento e manutenção do catálogo, oferecendo um guia prático para padronizar e facilitar o trabalho com os dados.

## 1. Catálogo M.A.P.

O *Catálogo M.A.P.* foi desenvolvido no âmbito do Projeto Mulheres na América Portuguesa (Projeto M.A.P.), por integrantes do Grupo de Pesquisas Humanidades Digitais, vinculado ao Núcleo de Apoio à Pesquisas em Etimologia e História da Língua Portuguesa (NEHiLP) da Universidade de São Paulo, e está associado ao Laboratório Virtual de Humanidades Digitais (LaViHD).

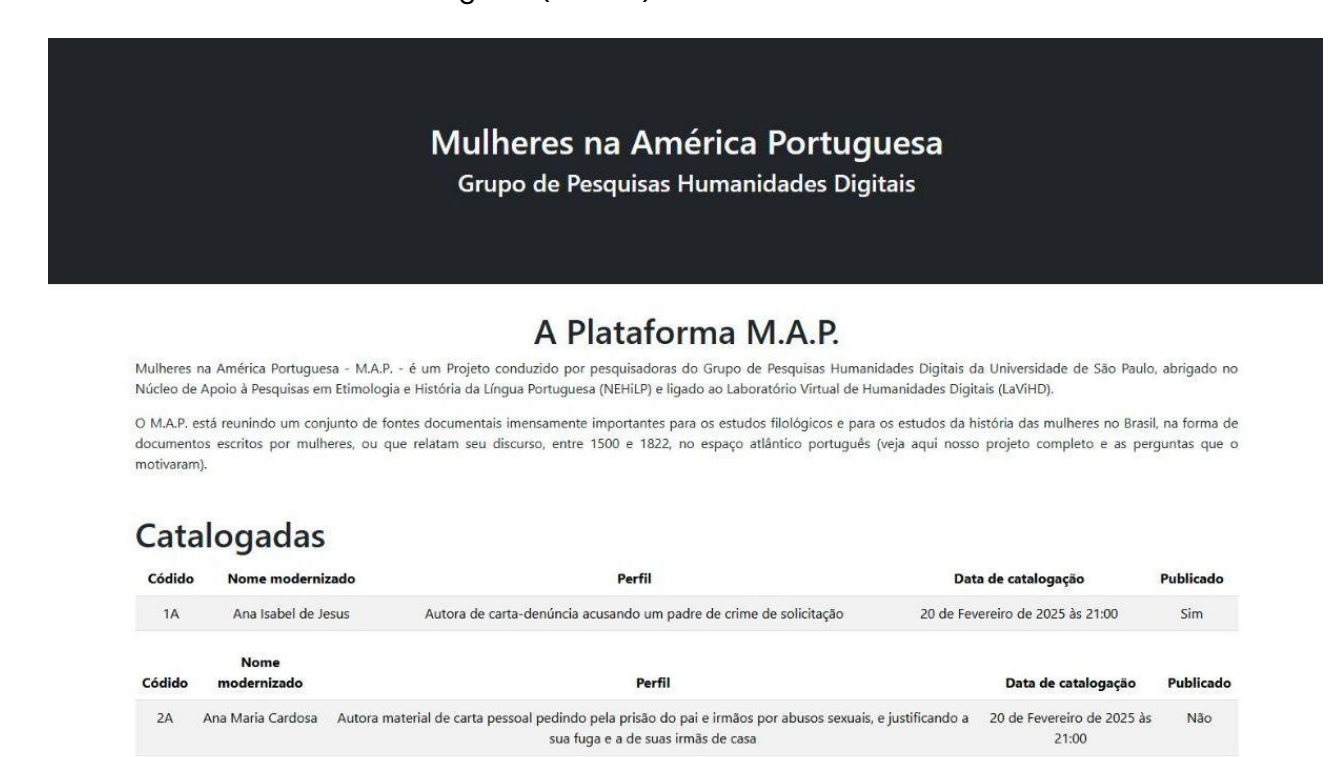

Figura 1 - Interface do Catálogo M.A.P.: página inicial

O catálogo compõe o *Portal M.A.P.*, um ambiente digital constituído da junção do catálogo (que traz as informações sobre os documentos) ao *corpus* (as edições dos documentos). Por ser um sistema que reúne uma grande quantidade de metadados (dados sobre os dados) com alta qualidade, é possível fazer o cruzamento de informações, a conexão de diferentes fontes documentais e o levantamento de dados, podendo ser estabelecido como um construtor de buscas a serviço da filologia, linguística e áreas de estudo cujo objeto de investigação baseia-se no texto.

Entre as funcionalidades do catálogo estão a inserção de catalogadas e documentos, visualização e geração de arquivos em XML, apresentadas a seguir. Para fazer a inserção de catalogadas e documentos, é necessário ter cadastro no *Portal M.A.P*.

| Entrar  | na plataforma         | M.A.P. |
|---------|-----------------------|--------|
| E-mail* |                       |        |
| Senha*  |                       |        |
|         | Entrar                |        |
| 1.000   | iar uma conta? Clique | aquil  |

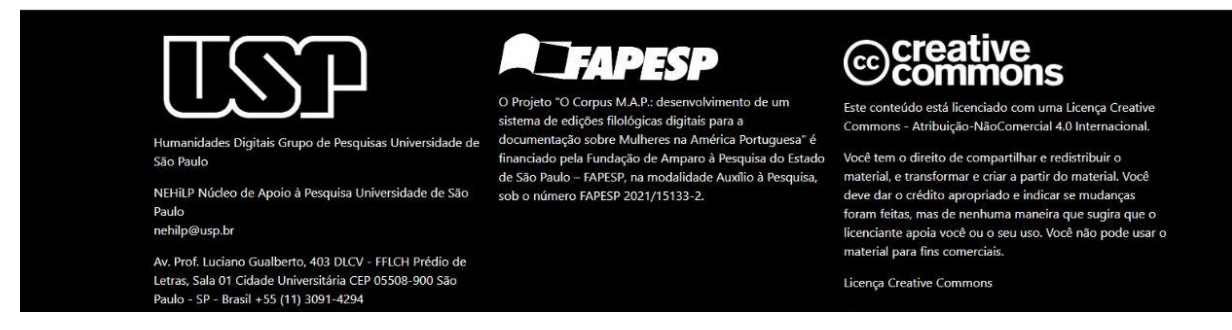

#### Figura 2 - Interface do Catálogo M.A.P.: login

A princípio, esse cadastro destina-se apenas a pesquisadoras do projeto responsáveis pelo processamento das informações e textos do catálogo. Após inserir o e-mail e a senha (criada no momento do cadastro), a pesquisadora passa a ter acesso a funcionalidades, como a inserção de catalogadas e de documentos.

Na próxima fase do projeto, qualquer pessoa interessada poderá ter acesso ao catálogo por meio de cadastro no portal.

#### 1.1 Catalogação

No ambiente de Catalogação, são dispostos todos os campos correspondentes às categorias que devem ser preenchidas para compor o catálogo. As categorias são correspondentes a dois grupos: *Informações sobre a catalogada* e *Informações sobre o documento*. Antes de iniciar, recomenda-se uma leitura atenta das diretrizes e orientações para o levantamento das informações e preenchimento. Em caso de dúvidas sobre um ou mais campos, é necessário consultar a equipe. Esse cuidado é necessário para garantir a padronização dos dados do *Portal M.A.P.* e possibilitar a busca, a recuperação e o cruzamento de informações.

É possível preencher os campos parcialmente, salvar as alterações e continuar a catalogação posteriormente. Ou seja, não é obrigatório preencher todos os campos de uma vez, em um único acesso. Também é possível editar as informações inseridas, antes de publicar a catalogação feita.

| Responsável pela catalogação    |                             |  |
|---------------------------------|-----------------------------|--|
| Nome modernizado                | Grafia conservadora do nome |  |
| Trecho modernizado de nomeação  |                             |  |
|                                 |                             |  |
| Trecho modernizado da voz       |                             |  |
|                                 |                             |  |
| Perfil documental da catalogada |                             |  |
| Detalhamento do perfil          |                             |  |
|                                 |                             |  |

Figura 3 - Interface do Catálogo M.A.P.: ambiente de catalogação

#### 1.2 Inserção de documentos

A funcionalidade *Inserir documento* possibilita que o documento relacionado a uma ou mais catalogadas seja inserido no sistema e atrelado a essa(s) mulher(es). É necessário preencher corretamente os campos disponíveis nesse ambiente para assegurar a padronização e integridade das informações.

Da mesma forma que o preenchimento das informações sobre a catalogada pode acontecer em momento posterior ao início da inserção das informações em seus respectivos campos, os dados sobre o documento a ser vinculado podem ser informados e editados (antes da publicação da catalogação) em diferentes sessões no sistema.

| Catalogada                         | Responsável pelo documento           |  |
|------------------------------------|--------------------------------------|--|
| Procurar catalogada                |                                      |  |
| Tipo de documento                  | Subtipo de documento                 |  |
| Ano de escrita do documento        | Ano de escrita do documento inferido |  |
| Datação cronológica inicial        | Datação cronológica inicial inferida |  |
| Datação cronológica final          | Datação cronológica final inferida   |  |
| Descrição do conteúdo do documento | Descrição material do documento      |  |

Figura 4 - Interface do Catálogo M.A.P.: funcionalidade inserir documento

#### 1.3 Visualização das catalogadas

No ambiente Catalogadas é possível buscar a(s) mulher(es) já inseridas no *Portal M.A.P.*, editar as informações que precisam de complemento ou que apresentam eventuais erros e gerar diferentes versões de XML. Essa funcionalidade contribui com a recuperação e a gestão das catalogadas, tornando esses dados acessíveis de forma mais fácil.

| Pesquisa                       | Digite o nome da catalogada pa                 | ıra pesquisar                      |           |
|--------------------------------|------------------------------------------------|------------------------------------|-----------|
| Clique <u>aqui p</u> ara       | gerar XML separados de todas as catalogadas e  | seus documentos no padrão M.A.P    |           |
| Clique <mark>aqui p</mark> ara | gerar o XML único de todas as catalogadas e se | us documentos no padrão M.A.P.,    |           |
| Clique <u>aqui p</u> ara       | gerar XML separados de todas as catalogadas e  | seus documentos no padrão eDictor. |           |
| Clique <mark>aqui p</mark> ara | gerar o XML único de todas as catalogadas e se | us documentos no padrão eDictor.   |           |
| Códido                         | Nome modernizado                               | Responsável catalogação            | Publicado |
| courao                         |                                                |                                    |           |
| 1A                             | Ana Isabel de Jesus                            | Igor Leal                          | Sim       |

Figura 5 - Interface do Catálogo M.A.P.: funcionalidade consultar catalogada

No campo *Pesquisar*, deve ser inserido o nome da catalogada para localizar as informações e documentos relacionados a ela. Como retorno da pesquisa são apresentados: o código (gerado automaticamente a partir da catalogação, corresponde à identificação única que cada catalogada recebe, sendo composto por números e letras); o nome da mulher com grafia atual; a pessoa responsável pela catalogação e a indicação se foi feita a publicação dessas informações.

Já os botões trazem as opções de visualizar, editar e gerar XML (são dois padrões: um correspondente ao eDictor – ferramenta utilizada para a edição dos textos; e outro correspondente ao projeto). É possível gerar um XML para cada catalogada ou um arquivo que reúna todas as catalogadas. A importância disso consiste na versatilidade de uso dessas informações, que não ficam restritas ao ambiente em que foram organizadas e podem ser utilizadas em outras ferramentas computacionais, de acordo com a necessidade do pesquisador.

Por fim, também é retornada a quantidade de fichas dos documentos vinculados à mulher buscada.

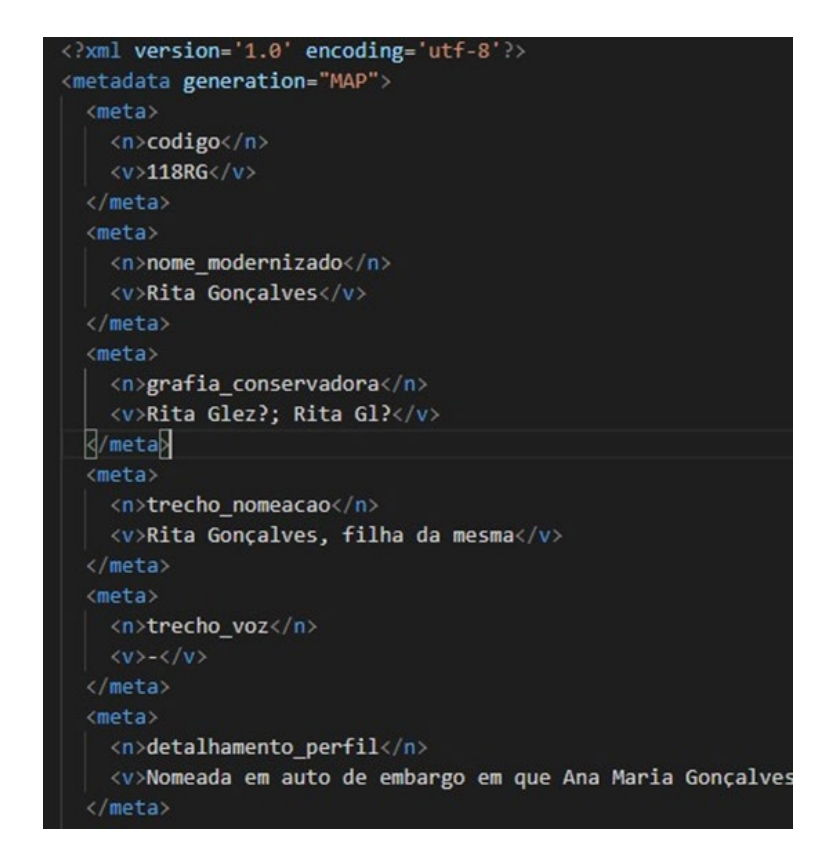

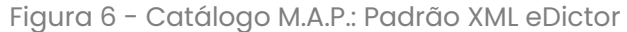

| 2  | ✓ <catalogada></catalogada>                                                                                             |
|----|----------------------------------------------------------------------------------------------------|
|    | <codigo>65MDP</codigo>                                                                                                  |
|    | <nome_modernizado>Maria de Pinha</nome_modernizado>                                                                     |
|    | <grafia_conservadora>-</grafia_conservadora>                                                                            |
|    | <pre><trecho_nomeacao>Maria de Pinha, dona viúva, moradora e povoadora desta Vila Formosa d</trecho_nomeacao></pre>     |
|    | <trecho_voz>-</trecho_voz>                                                                                              |
|    | <pre><detalhamento_perfil>Autora indireta de carta de data registrando solicitação e recebi</detalhamento_perfil></pre> |
|    | <unidade_menor_nascimento>-</unidade_menor_nascimento>                                                                  |
| 10 | <conservadora_menor_nascimento>-</conservadora_menor_nascimento>                                                        |
| 11 | <unidade_intermediaria_nascimento>-</unidade_intermediaria_nascimento>                                                  |
| 12 | <conservadora_intermediaria_nascimento>-</conservadora_intermediaria_nascimento>                                        |
| 13 | <unidade_maior_nascimento>-</unidade_maior_nascimento>                                                                  |
| 14 | <conservadora_maior_nascimento>-</conservadora_maior_nascimento>                                                        |
| 15 | <pre><point_nascimento>-46.9044144,-23.1916281,0</point_nascimento></pre>                                               |
| 16 | <total_filhs>0</total_filhs>                                                                                            |
| 17 | <total_filhas>0</total_filhas>                                                                                          |
| 18 | <total_filhos>0</total_filhos>                                                                                          |
| 19 | <nome_filhs_modernizado>-</nome_filhs_modernizado>                                                                      |
| 20 | <referencia_dmb>-</referencia_dmb>                                                                                      |
| 21 | <trecho_bibliografia>-</trecho_bibliografia>                                                                            |
| 22 | <fonte_bibliografia>-</fonte_bibliografia>                                                                              |
| 23 | <responsavel_catalogacao>Igor Leal</responsavel_catalogacao>                                                            |
| 24 | <informacoes_internas>-</informacoes_internas>                                                                          |
| 25 | <pre><data_catalogacao>2025-02-21 00:00:00.430400+00:00</data_catalogacao></pre>                                        |
| 26 | <pre><responsavel_revisao_catalogacao>-</responsavel_revisao_catalogacao></pre>                                         |
| 27 | <pre><data_edicao>2025-02-21 00:00:00.430400+00:00</data_edicao></pre>                                                  |
| 28 | <pre><data_revisao_catalogacao>2025-02-21 00:00:00.430400+00:00</data_revisao_catalogacao></pre>                        |

Figura 7 - Catálogo M.A.P.: Padrão XML do Catálogo

#### 1.4 Visualização dos documentos

Ao aplicar o filtro, que deve ser preenchido com o nome da catalogada, são retornadas as informações sobre a identificação do documento (com o *id*, único para cada documento, é gerado automaticamente depois da catalogação), a catalogada vinculada, o tipo de documento, a data de edição e o status da publicação. E os botões oferecem a visualização do referido texto e a opção de edição, para o caso de haver a necessidade.

A importância de poder dispor do recurso de visualização e edição desses documentos se dá por dois fatores. O primeiro, diz respeito ao gerenciamento das informações inseridas no catálogo e que fazem parte também do *corpus*, ou seja, eficaz para auxiliar no controle interno. E o segundo é oferecer aos usuários externos ao projeto a possibilidade de visualizar essa documentação.

|                                          |                                | Document          | os                               |           |
|------------------------------------------|--------------------------------|-------------------|----------------------------------|-----------|
|                                          |                                |                   |                                  |           |
| Filtro                                   | Digite o nome da catalogada pa | ara pesquisar     |                                  |           |
| importar documentos:                     | nportar                        |                   |                                  |           |
|                                          |                                |                   |                                  |           |
| Id do documento                          | Catalogada vinculada           | Tipo de documento | Data edição                      | Publicado |
| 1426                                     | Ana Isabel de Jesus            | Carta-denúncia    | 23 de Fevereiro de 2025 às 02:11 | Não       |
|                                          |                                |                   |                                  |           |
| Visualização completa                    | Editar                         |                   |                                  |           |
| Visualização completa                    | Editar                         |                   |                                  |           |
| Visualização completa                    | Editar                         |                   |                                  |           |
| Visualização completa<br>Id do documento | Editar<br>Catalogada vinculada | Tipo de documento | Data edição                      | Publicado |

Figura 8 - Catálogo M.A.P.: funcionalidade consultar documento

## 2. Categorias

#### 2.1. Definição e estrutura das categorias

As categorias do catálogo representam unidades de informação organizadas de acordo com um modelo estruturado. Cada categoria possui um nome, um grupo de pertencimento e regras específicas de preenchimento, definidos pelo grupo de pesquisadoras do Projeto Mulheres na América Portuguesa.

A experiência do grupo de pesquisa foi fundamental para a tomada de decisão das informações que seriam apresentadas no *Catálogo M.A.P.*, uma vez que por trabalhar com diferentes fontes documentais, da prospecção à catalogação e, no momento atual do projeto, à edição, conhecia as diferentes necessidades que se apresentavam, de modo que fosse possível construir um banco de dados concomitantemente.

#### 2.2 Grupos de categorias

As categorias são organizadas em grupos para facilitar a classificação e o uso dentro do sistema. Essa organização permite uma navegação mais eficiente e lógica na base de dados. As categorias que compõem o catálogo são organizadas em Informações sobre a catalogada e Informações sobre o documento.

#### 2.2.1 Informações sobre a catalogada

Em *Informações sobre a* catalogada, são reunidas as categorias correspondentes à mulher, contemplando os diferentes perfis documentais (Autoras, Autoras indiretas, Nomeadas – cf. quadro a seguir).

Todas as catalogadas recebem uma identificação através de um *id*, atribuído de forma automática, que além de possibilitar uma identificação única para cada mulher, permite a conexão entre elas, os documentos e as informações do banco de dados, ou seja, a integração que constitui o *Portal M.A.P*.

No quadro a seguir, é possível conferir a lista de categorias para preenchimento desse grupo de informações. Cabe destacar que na maioria das vezes, dado que as catalogadas majoritariamente não são pessoas ilustres, as informações levantadas na documentação e em outras fontes não são suficientes para preencher todas as categorias do catálogo. Portanto, os exemplos de preenchimento trazidos aqui foram retirados de diferentes fontes documentais do *corpus* M.A.P.

| Informações sobre a catalogada                                |                                                                                                    |                                                                                                    |  |
|---------------------------------------------------------------|----------------------------------------------------------------------------------------------------|----------------------------------------------------------------------------------------------------|--|
| Categoria                                                     | Como preencher                                                                                                    | Exemplo                                                                                                    |  |
| <b>Identificação</b><br>id                                    | Corresponde ao número atribuído<br>automaticamente para cada uma das<br>catalogadas, portanto, não é necessário<br>preencher.                                                                                                    |                                                                                                    |  |
| <b>Código</b><br>codigo                                       | Composto pelo id e pelas iniciais do nome da<br>catalogada, o código é gerado<br>automaticamente, não sendo necessário<br>preencher.                                                                                                    |                                                                                                    |  |
| Nome modernizado<br>nome_modernizado                          | Preencher com o nome da catalogada em sua<br>forma modernizada mais corrente. Para a<br>padronização dos nomes, pode-se utilizar o<br>portal Forebears a fim de averiguar as formas<br>mais correntes de cada antropônimo:<br>https://forebears.io.                                                                                                    | Ana Isabel de Jesus                                                                                                    |  |
| <b>Grafia conservadora<br/>do nome</b><br>grafia_conservadora | Transcrever o nome da catalogada tal qual<br>aparece no documento. Nos casos em que<br>ocorre mais de uma grafia, inserir todas as<br>formas segundo um modelo de palavras-<br>chave.: "Maria barbosa; ma barboza; Ma.<br>Barbosa".                                                                                                    | Anna Izabel de Jezus                                                                                                    |  |
| Trecho modernizado<br>de nomeação<br>trecho_nomeacao          | Preencher com o trecho modernizado do<br>documento que apresente o nome da mulher<br>(preferencialmente completo), seguido de<br>informações pessoais sobre ela. Caso a<br>catalogada seja autora, a categoria também<br>deve ser preenchida com um trecho em que ela<br>se auto-defina ou auto-nomeie; no caso de<br>cartas, por exemplo, deve ser escolhido o trecho<br>de despedida. Não utilizar [] ao início ou ao<br>final da passagem selecionada, uma vez que o<br>nome da categoria já explicita que se trata de<br>um trecho. Entretanto, pode-se mesclar dois<br>trechos distintos de nomeação, separando-os<br>por []. | Caterina Dias de Sene,<br>moradora no bairro de São<br>Bernardo, termo desta cidade<br>De vossa mercê, serva e<br>criada, Ana Maria Cardosa<br>Desta que não devera ser,<br>Vicência Jorge". |  |

| Categoria                                          | Como preencher                                                                                                    | Exemplo                                                                                                    |
|----------------------------------------------------|----------------------------------------------------------------------------------------------------|----------------------------------------------------------------------------------------------------|
| <b>Trecho modernizado<br/>da voz</b><br>trecho_voz | Preencher com o(s) trecho(s) modernizado(s)<br>do documento em que a voz da mulher apareça<br>de forma mais tocante. É a categoria de caráter<br>mais subjetivo e deve ser evitada a interferência<br>em excesso no texto de outras pesquisadoras<br>em revisões posteriores. Novamente, não utilizar<br>[] ao início ou ao final da passagem<br>selecionada, somente se utilizando deste sinal<br>ao separar dois trechos distintos que serão<br>mesclados.                                                                                                    | O padre Manoel Antônio<br>Pimenta, morador no<br>Macaco, estando eu doente,<br>sendo chamado para<br>confessar-me, solicitou-me<br>para pecar |
|                                                    | Atenção: esse campo deve ser preenchido<br>quando a mulher é a autora intelectual do<br>documento (geralmente cartas), uma vez que é<br>a transcrição do trecho em que a voz da mulher<br>aparece. Nos casos em que a catalogada não é<br>autora, esta categoria fica obrigatoriamente<br>vazia.                                                                                                    |                                                                                                    |
| Detalhamento do perfil<br>detalhamento_perfil      | Complementar a categoria anterior, de modo<br>sucinto e objetivo, com informações relativas ao<br>motivo do envolvimento da catalogada com o<br>documento. Se a mulher é autora, incluir a<br>espécie documental ao explicar o motivo de sua<br>escrita. Nos casos em que não há certeza<br>quanto à autoria material, restringir-se à<br>caracterização da catalogada como "autora".<br>Nos casos em que sabemos que o documento<br>foi ditado pela catalogada e escrito por outrem,<br>especificar que se trata de uma autora<br>intelectual. Por exemplo: "Autora de uma carta-<br>denúncia acusando um padre de crime de<br>solicitação" ou "Autora intelectual de carta<br>pessoal solicitando provisões". Isso vale para o<br>caso de a mulher ser autora indireta. Por<br>exemplo: "Autora indireta de requerimento<br>solicitando a sua alforria", "Autora indireta de<br>uma declaração particular para resguardar<br>direitos de outrem" ou "Autora indireta de carta<br>de data registrando solicitação e recebimento<br>de terras". Se a mulher que está sendo<br>catalogada é nomeada, explicar o motivo da<br>nomeação. Por exemplo: "Nomeada em<br>processo inquisitorial, acusada de bruxaria". | Autora de carta-denúncia<br>acusando um padre de crime<br>de solicitação.                                                                     |

| Categoria                                                                                                    | Como preencher                                                                                                    | Exemplo                |
|----------------------------------------------------------------------------------------------------|----------------------------------------------------------------------------------------------------|------------------------|
| Unidade<br>administrativa menor<br>do local de nascimento<br>unidade_menor_nascime<br>nto                                         | Indicar a vila, freguesia ou cidade de<br>nascimento da catalogada. Deve constar a sua<br>forma modernizada e corrente. Não preencher<br>nos casos em que o local de nascimento não<br>está explícito, nem nos quais as interferências<br>da catalogadora não se limitariam a uma<br>simples modernização, como no caso de<br>"cidade da Baía". | São Gonçalo            |
| Forma conservadora<br>da unidade<br>administrativa menor<br>do local de nascimento<br>conservadora_menor_na<br>scimento           | Transcrever o local de nascimento da<br>catalogada tal qual aparece no documento. Nos<br>casos em que ocorre mais de uma grafia, inserir<br>todas as formas segundo um modelo de<br>palavras-chave: "S. Paulo; Sm. Paulo; Saõ Paulo".                                                                                                    | Rio deJanro.           |
| Unidade<br>administrativa<br>intermediária do local<br>de nascimento<br>unidade_intermediaria<br>_nascimento                      | Indicar a província, capitania ou estado de<br>nascimento da catalogada. Deve constar a sua<br>forma modernizada e corrente.                                                                                                    | São Paulo              |
| Forma conservadora<br>da unidade<br>administrativa<br>intermediária de<br>nascimento<br>conservadora_intermed<br>iaria_nascimento | Transcrever o local de nascimento da<br>catalogada tal qual aparece no documento. Nos<br>casos em que ocorre mais de uma grafia, inserir<br>todas as formas segundo um modelo de<br>palavras-chave.                                                                                                    | Cap.nia de S. Paulo    |
| Unidade<br>administrativa maior<br>do local de nascimento<br>unidade_maior_nascime<br>nto                                         | Indicar o país ou reino de nascimento da<br>catalogada. Deve constar a sua forma<br>modernizada e corrente.                                                                                                    | Brasil                 |
| Forma conservadora<br>da unidade<br>administrativa maior<br>de nascimento<br>conservadora_maior_na<br>scimento                    | Transcrever o local de nascimento da<br>catalogada tal qual aparece no documento. Nos<br>casos em que ocorre mais de uma grafia, inserir<br>todas as formas segundo um modelo de<br>palavras-chave.                                                                                                    | "brazil"               |
| Point de<br>georreferenciamento<br>do local de nascimento<br>point_nascimento                                                     | Buscar na lista suspensa a unidade<br>administrativa menor do local de nascimento.<br>Caso a categoria <i>Unidade administrativa menor</i><br><i>do local de nascimento</i> não esteja preenchida,<br>deixar em branco.                                                                                                    | -9.141995,38.7193978,0 |

| Categoria                                                                 | Como preencher                                                                                                    | Exemplo                                                                                                    |
|---------------------------------------------------------------------------|----------------------------------------------------------------------------------------------------|----------------------------------------------------------------------------------------------------|
| Número total de filhas<br>e filhos<br>total_filhs                         | Indicar o número total de filhas mais filhos da<br>catalogada.                                                                                                    | 0                                                                                                    |
| <b>Número total de filhas</b><br>total_filhas                             | Indicar o número de filhas da catalogada.                                                                                                    | 0                                                                                                    |
| <b>Número total de filhos</b><br>total_filhos                             | Indicar o número de filhos da catalogada.                                                                                                    | 0                                                                                                    |
| Nomes das(os)<br>filhas(os)<br>modernizados<br>nome_filhs_modernizad<br>o | Preencher com o nome das(os) filhas(os) da<br>catalogada em sua forma modernizada mais<br>corrente. Para a padronização dos nomes,<br>consultar a seguinte tabela ainda em<br>elaboração:<br>Lista_Modernizações_Padronizações.<br>Também pode-se utilizar o portal Forebears<br>para averiguar as formas mais correntes de<br>cada antropônimo: https://forebears.io.<br>Nos casos em que o(s) documento(s) cite(m)<br>mais de um filho, inserir todos os nomes<br>seguindo um modelo de palavras-chave: "Ana<br>Izabel; Ana Maria". | Ana Izabel; Ana Maria                                                                                                    |
| <b>Referência no DMB</b><br>referencia_dmb                                | Preencher com o nome da catalogada como<br>consta no DMB, seguido de vírgula e da página<br>na qual ela aparece.                                                                                                    | Francisca Luís, 227                                                                                                    |
| Trecho de menção na<br>bibliografia<br>consultada<br>trecho_bibliografia  | Reprodução de trecho da obra integrante da<br>bibliografia consultada da qual partimos para<br>encontrar uma mulher a ser catalogada ou na<br>qual conste uma menção a uma mulher já<br>incluída no catálogo. Deve ser preenchida com o<br>trecho de menção sem colocar aspas e sem<br>realizar quebra de parágrafo.                                                                                                    | A carta 60, de autoria de<br>uma mulher, Dona Maria<br>Tereza de Nazaré, solicita a<br>um frei que, interceda junto<br>ao governador, para que seu<br>filho tenha mantido o<br>privilégio de moradia no<br>convento onde se achava<br>estudando. |
| Fonte da menção na<br>bibliografia<br>consultada<br>fonte_bibliografia    | Colocar a referência completa da fonte<br>bibliográfica conhecida em formato Vancouver<br>(com os primeiros nomes das autoras por<br>extenso).                                                                                                    | Monte, Vanessa Martins do.<br>Correspondências Paulistas:<br>as formas de tratamento em<br>cartas de circulação pública<br>(1765-1775). São Paulo:<br>FAPESP/Humanitas; 2015. p.<br>90.                                                          |

| Categoria                                                     | Como preencher                                                                                                    | Exemplo                                                                                                    |
|---------------------------------------------------------------|----------------------------------------------------------------------------------------------------|----------------------------------------------------------------------------------------------------|
| Informações internas<br>da catalogada<br>informacoes_internas | É o preenchimento livre de informações<br>relevantes para o projeto.                                                                                                    | Grafias conservadoras que<br>possam ser interessantes;<br>outras mulheres citadas no<br>documento que ainda<br>precisamos catalogar;<br>significado de alguma<br>palavra que o sentido não é<br>direto. |
| Perfil documental da<br>catalogada<br>perfil_documental       | <ul> <li>Informar de acordo com o grau de autoria da catalogada no documento. Essa categoria deve ser preenchida com Autora, Autora indireta ou Nomeada em documento primário, sendo:</li> <li>Autora: A catalogada escreve de próprio punho ou é a autora intelectual do documento. É o que acontece, por exemplo, nas cartas.</li> <li>Autora indireta: A feitura do documento parte da catalogada: ela é a responsável por mover a escrita do documento, que existe por vontade dela. Como exemplos de textos com autoria indireta, temos requerimentos e petições. Nos documentos lavrados por escrivães, mesmo não tendo sido a catalogada quem escreveu, ela esteve ao lado instruindo sobre o que deveria tratar o documento.</li> <li>Nomeada em documento primário: A catalogada tem a fala relatada no documento, mas não tem participação na autoria. O documento não é movido pela vontade da mulher. É o que acontece, por exemplo, nos processos inquisitoriais.</li> </ul> |                                                                                                    |

## Atenção!

Quando não for possível levantar as informações para preencher a categoria, o campo deve ser preenchido com um traço (-). Não é indicado deixar em branco (sem preenchimento).

#### 2.2.2 Informações sobre o documento

O grupo *Informações sobre o documento* reúne categorias que trazem informações acerca da produção e do processamento das fontes documentais. Assim como as catalogadas, cada documento recebe uma identificação, o *id*, que possibilita fazer a correlação com as mulheres autoras e mencionadas, além dos demais textos.

São controladas informações sobre a identificação, datação e cronologia, autoria, localização e georreferenciamento, temática e guarda; além daquelas do processamento, com a identificação das pesquisadoras responsáveis pela localização, catalogação e edição desses textos, bem como sobre as etapas de revisão de cada processo; trabalhos em andamento e derivados dessas fontes.

| Informações sobre o documento                                                |                                                                                                    |                                                                                                    |
|------------------------------------------------------------------------------|----------------------------------------------------------------------------------------------------|----------------------------------------------------------------------------------------------------|
| Categoria                                                                    | Como preencher                                                                                                    | Exemplo                                                                                                    |
| <b>Identificação</b><br>id                                                   | Corresponde ao número atribuído<br>automaticamente para cada um dos<br>documentos, portanto, não é necessário<br>preencher.                                                                                                    |                                                                                                    |
| <b>Ano de escrita do</b><br>documento<br>ano_escrita                         | Indicar os quatro dígitos do ano da escrita do<br>documento ou do ano do início do processo.<br>Nos casos de datas inferidas, colocar entre<br>colchetes.                                                                                                    | 1775                                                                                                    |
| Datação cronológica<br>inicial<br>datacao_cronologica_<br>inicial            | Para processos/requerimentos - Expandir a<br>informação da categoria anterior, inserindo,<br>além do ano, as informações de dia e mês,<br>caso constem do documento.                                                                                                    |                                                                                                    |
| Datação cronológica<br>final<br>datacao_cronologica_<br>final                | Demais documentos - Expandir a informação<br>da categoria anterior, inserindo, além do ano,<br>as informações de dia e mês, caso constem do<br>documento.                                                                                                    | 1661                                                                                                    |
| Descrição do<br>conteúdo do<br>documento<br>descricao_conteudo_d<br>ocumento | Descrever o documento, pensando em um<br>público mais amplo, de modo a resumir seu<br>conteúdo e ressaltar as partes que julgar<br>relevantes. No caso de autoras indiretas de<br>petições, requerimentos e documentos afins,<br>procurar incluir a solicitação feita pela mulher,<br>ou, ao menos, uma menção ao objeto de sua<br>súplica. Também é importante, caso a<br>catalogada seja nomeada em documento<br>primário, explicar o motivo pelo qual sua fala<br>relatada foi incluída no documento. É uma<br>categoria de caráter mais subjetivo e devemos<br>evitar intervir em excesso no texto de outras<br>pesquisadoras em revisões posteriores. | Carta-denúncia de Ana<br>Isabel de Jesus acusando<br>um padre "morador no<br>Macaco" do crime de<br>solicitação. Por estar na<br>casa de seus pais, não foi<br>pessoalmente denunciá-lo,<br>mandando uma carta<br>(recebida pela Mesa no dia<br>07/01/1804) com a<br>denúncia. |

| Categoria                                                                     | Como preencher                                                                                                    | Exemplo                                                                                                    |
|-------------------------------------------------------------------------------|----------------------------------------------------------------------------------------------------|----------------------------------------------------------------------------------------------------|
| Descrição material<br>do documento<br>descricao_material_d<br>ocumento        | Descrever codicologicamente o documento<br>com informações como: quantidade de fólios,<br>filigranas, medições (da mancha, do fólio etc.),<br>quantidade de linhas, carimbos e outras que<br>puderem ser coletadas. No caso de haver<br>anotações na margem do documento,<br>descrever detalhando se são contemporâneas<br>à escrita ou posteriores.<br>Para os documentos digitalizados, descrever o<br>que for possível, acrescentando no início o<br>aviso "Descrição feita a partir de documento<br>digitalizado". | Descrição feita a partir de<br>documento digitalizado. O<br>documento tem 1 fólio,<br>escrito apenas no recto. Há<br>no canto inferior direito do<br>recto um carimbo<br>esmaecido de formato oval<br>com os dizeres "Torre do<br>tombo: Arquivos Nacionais<br>%" e, em seu centro, uma<br>figura que se assemelha a<br>um escriba sentado à sua<br>mesa de cópia. No topo<br>esquerdo do recto há a<br>numeração "N13656" escrita<br>em grafite. |
| Autoria intelectual do<br>documento<br>autoria_documento                      | Quando se tratar de uma autora, colocar o<br>nome completo modernizado da catalogada.                                                                                                    | Ana Isabel de Jesus                                                                                                    |
| Autoria institucional<br>do documento<br>autoria_instituciona<br>1            | Indicar a instituição responsável pela autoria<br>do documento.                                                                                                    | Tribunal do Santo Ofício<br>(TSO)                                                                                                    |
| Autoria material do<br>documento<br>autoria_material                          | Quando se tratar de uma autora, colocar o<br>nome completo modernizado da catalogada.                                                                                                    | Ana Isabel de Jesus                                                                                                    |
| Chave de pesquisa<br>chave_pesquisa                                           | Indicar a palavra-chave usada para encontrar<br>o documento nos sistemas de busca dos<br>repositórios digitais. Esta categoria não deve<br>ser preenchida no caso de documentos<br>encontrados nos arquivos físicos ou a partir de<br>referências bibliográficas. A palavra-chave<br>deve ser escrita apenas em letras minúsculas.                                                                                                    | sodomia                                                                                                    |
| <b>Condição de acesso<br/>ao documento<br/>primário</b><br>condicao_documento | Informar se o documento está acessível ou<br>não, se foi digitalizado/fotografado e se está<br>editado de forma parcial ou integral.<br>Há uma diferença entre o documento<br>digitalizado e o fotografado: o digitalizado<br>geralmente é um produto da própria<br>instituição de guarda do documento e o<br>fotografado é aquele que a equipe do projeto<br>fotografou.                                                                                                    | Documento acessível,<br>digitalizado e editado<br>filologicamente de forma<br>parcial                                                                                                    |

| Categoria                                                                               | Como preencher                                                                                                    | Exemplo                                                                                                    |
|-----------------------------------------------------------------------------------------|----------------------------------------------------------------------------------------------------|----------------------------------------------------------------------------------------------------|
| Indexador na fonte.<br>indexador_fonte                                                  | Seguir o modelo: ANTT - fundo, subfundo, série,<br>documento; APESP - fundo, grupo, pasta,<br>documento.<br>Quando os documentos forem retirados do<br>Projeto P.S., inserir apenas o indexador da fonte<br>no arquivo onde a carta se encontra, já que o<br>projeto será inserido na categoria<br>"Colaboração". Para outros, partir sempre da<br>maior estrutura organizacional do arquivo até<br>a menor (Ex.: gaveta, pasta, documento). | Fundo BR SPAPESP SEGOVC,<br>Grupo 1G3 - Justiça,<br>Petições. Pasta 1.1.613,<br>Documento 93-3-74                                                                                                    |
| <b>URL da fonte</b><br>url_fonte                                                        | Inserir o link para o documento ou para a ficha<br>catalográfica no seu arquivo de guarda.                                                                                                    |                                                                                                    |
| Idade da catalogada<br>mencionada no<br>documento<br>idade_catalogada_doc<br>umento     | Preencher com a idade da catalogada que<br>aparece no documento, em algarismos<br>arábicos.                                                                                                    | 20                                                                                                    |
| Estado civil da<br>catalogada no<br>documento<br>estado_civil                           | Indicar o estado civil da catalogada.                                                                                                    | Viúva                                                                                                    |
| Qualificação social<br>explicitada no<br>documento<br>qualificacao_social_<br>documento | Preencher respeitando a informação que está<br>no documento e que é, normalmente, uma<br>mistura de classe social, etnia e profissão das<br>catalogadas. Pode-se colocar mais de uma<br>palavra de qualificação social. Nesse caso,<br>preencher segundo o modelo de palavras-<br>chave. Escrever em letras minúsculas e na<br>forma modernizada.                                                                                            | Quando constar uma<br>informação: "dona", "cristã-<br>velha", "cristã-nova",<br>"costureira", "parda"<br>Quando constar uma<br>informação: "crioula; negra;<br>preta; forra; vendedeira"<br>"alfaiata; cristã-velha;<br>mulata; parda",<br>"forra; liberta" |

| Categoria                                                                                                    | Como preencher                                                                                                    | Exemplo                           |
|----------------------------------------------------------------------------------------------------|----------------------------------------------------------------------------------------------------|-----------------------------------|
| Unidade<br>administrativa<br>menor de escrita<br>unidade_menor_escrit<br>a                                                           | Indicar a vila, freguesia ou cidade em que o<br>documento foi escrito. Deve constar a sua<br>forma modernizada e corrente. Não preencher<br>nos casos em que o local de escrita não está<br>explícito, nem nos quais as interferências da<br>catalogadora não se limitariam a uma simples<br>modernização, como no caso de "cidade da<br>Baía". | São Paulo                         |
| Forma conservadora<br>da unidade<br>administrativa<br>menor do local de<br>escrita<br>conservadora_menor_e<br>scrita                 | Transcrever o local de escrita do documento<br>tal qual aparece. Nos casos em que ocorre<br>mais de uma grafia, inserir todas as formas<br>segundo um modelo de palavras-chave.                                                                                                    | S. Paulo; Sm. Paulo; Saõ<br>Paulo |
| Unidade<br>administrativa<br>intermediária de<br>escrita<br>unidade_intermediari<br>a_escrita                                        | Indicar a província, capitania ou estado em<br>que o documento foi escrito. Deve constar a<br>sua forma modernizada e corrente.                                                                                                    | São Paulo                         |
| Forma conservadora<br>da unidade<br>administrativa<br>intermediária do<br>local de escrita<br>conservadora_interme<br>diaria_escrita | Transcrever o local de escrita do documento<br>tal qual o mesmo aparece. Nos casos em que<br>ocorre mais de uma grafia, inserir todas as<br>formas segundo um modelo de palavras-<br>chave.                                                                                                    | Cap.nia de S. Paulo               |
| Unidade<br>administrativa maior<br>de escrita<br>unidade_maior_escrit<br>a                                                           | Indicar o país ou reino em que o documento foi<br>escrito. Deve constar a sua forma modernizada<br>e corrente.                                                                                                    | Brasil                            |
| Forma conservadora<br>da unidade<br>administrativa maior<br>de escrita<br>conservadora_maior_e<br>scrita                             | Transcrever o local de escrita do documento<br>tal qual aparece no manuscrito. Nos casos em<br>que ocorre mais de uma grafia, inserir todas as<br>formas segundo um modelo de palavras-<br>chave.                                                                                                    | brazil                            |

| Categoria                                                                                                    | Como preencher                                                                                                    | Exemplo                                               |
|----------------------------------------------------------------------------------------------------|----------------------------------------------------------------------------------------------------|-------------------------------------------------------|
| Point de<br>georreferenciamento<br>do local de escrita<br>point_escrita                                                   | Buscar o local mínimo de escrita da unidade<br>administrativa menor informada na categoria<br>correspondente.                                                                                                    | Mosteiro de São Bento; 12º<br>58' 45" S 38º 30' 50" O |
| Unidade<br>administrativa<br>menor de morada<br>unidade_menor_morada                                                      | Indicar a vila, freguesia ou cidade em que a<br>catalogada informa morar. Deve constar a sua<br>forma modernizada e corrente. Não preencher<br>nos casos em que o local de escrita não está<br>explícito, nem nos quais as interferências da<br>catalogadora não se limitariam a uma simples<br>modernização, como no caso de "cidade da<br>Baía". | São Paulo                                             |
| Forma conservadora<br>da unidade<br>administrativa<br>menor de morada<br>conservadora_menor_m<br>orada                    | Transcrever o local de morada da catalogada<br>tal qual aparece no documento. Nos casos em<br>que ocorre mais de uma grafia, inserir todas as<br>formas segundo um modelo de palavras-<br>chave.                                                                                                    | S. Paulo; Sm. Paulo; Saõ<br>Paulo                     |
| Unidade<br>administrativa<br>intermediária de<br>morada<br>unidade_intermediari<br>a_morada                               | Indicar a província, capitania ou estado em<br>que a catalogada informa morar. Deve constar<br>a sua forma modernizada e corrente.                                                                                                    | São Paulo                                             |
| Forma conservadora<br>da unidade<br>administrativa<br>intermediária de<br>morada<br>conservadora_interme<br>diaria_morada | Transcrever o local de morada da catalogada<br>tal qual o mesmo aparece. Nos casos em que<br>ocorre mais de uma grafia, inserir todas as<br>formas segundo um modelo de palavras-<br>chave.                                                                                                    | Cap.nia de S. Paulo                                   |
| Unidade<br>administrativa maior<br>de morada<br>unidade_maior_morada                                                      | Indicar o país ou reino em que a catalogada<br>informa morar. Deve constar a sua forma<br>modernizada e corrente.                                                                                                    | Brasil                                                |
| Forma conservadora<br>da unidade<br>administrativa maior<br>de morada<br>conservadora_maior_m<br>orada                    | Transcrever o local de morada da catalogada<br>tal qual aparece no documento. Nos casos em<br>que ocorre mais de uma grafia, inserir todas as<br>formas segundo um modelo de palavras-<br>chave.                                                                                                    | brazil                                                |

| Categoria                                                                                     | Como preencher                                                                                                    | Exemplo                                                                                                    |
|-----------------------------------------------------------------------------------------------|----------------------------------------------------------------------------------------------------|----------------------------------------------------------------------------------------------------|
| Point de<br>georreferenciamento<br>do local de morada<br>point_morada                         | Buscar na lista suspensa a unidade<br>administrativa menor do local de morada ou,<br>no caso de uma especificação do local,<br>inserir/cadastrar o local mínimo citado (Ex.:<br>"Rua das Lavadeiras; 12º 60' 45" S 40º 28' 50" O").<br>Caso a categoria Unidade administrativa<br>menor de morada não esteja preenchida,<br>deixar em branco. | Rua das Lavadeiras; 12º 60'<br>45" S 40º 28' 50" O                                                                                                    |
| Edição filológica<br>modernizada parcial<br>do documento<br>edicao_filologica_pa<br>rcial     | Preencher com a edição modernizada de um<br>trecho significativo, de escolha pessoal da<br>catalogadora. Nos casos de edições feitas pelo<br>projeto P.S., deixar em branco. É uma categoria<br>de caráter mais subjetivo e devemos evitar<br>intervir em excesso no texto de outras<br>pesquisadoras em revisões posteriores.                | O Padre Manuel Antônio<br>Pimenta, morador no<br>Macaco, estando eu doente,<br>sendo chamado para<br>confessar-me, solicitou-me<br>para pecar. Como sou<br>impedida, estou em casa de<br>meus pais, por isso não vou<br>mesmo em pessoa, o que<br>me atrevo a jurar. Ana<br>Isabel de Jesus. |
| Autoria da edição<br>filológica<br>conservadora<br>autoria_edicao_conse<br>rvadora            | Indicar nome(s) completo(s) de quem fez a<br>edição conservadora. Caso haja mais de uma<br>pessoa, preencher segundo o modelo de<br>palavras-chave.                                                                                                    |                                                                                                    |
| Autoria da edição<br>filológica<br>modernizada<br>autoria_edicao_moder<br>nizada              | Indicar nome(s) completo(s) de quem fez a<br>edição modernizada. Caso haja mais de uma<br>pessoa, preencher segundo o modelo de<br>palavras-chave.                                                                                                    |                                                                                                    |
| Responsabilidade<br>pela revisão da<br>edição parcial<br>responsabilidade_rev<br>isao_parcial | Indicar o nome completo das responsáveis<br>pelas revisões da edição parcial. Caso haja<br>mais de uma pessoa, preencher segundo o<br>modelo de palavras-chave.                                                                                                    |                                                                                                    |
| Data da revisão mais<br>recente da edição<br>parcial<br>data_revisao                          | [categoria automaticamente preenchida em<br>relação à categoria anterior]                                                                                                    |                                                                                                    |

| Categoria                                                                    | Como preencher                                                                                                    | Exemplo                                                                                                    |
|------------------------------------------------------------------------------|----------------------------------------------------------------------------------------------------|----------------------------------------------------------------------------------------------------|
| <b>Ligação para a<br/>edição filológica</b><br>ligacao_edicao_filol<br>ogica | Inserir o link para a edição filológica<br>modernizada no corpus M.A.P. ou para outros<br>sites caso já tenha sido feita por outras<br>pesquisadoras, como é o caso das cartas do<br>projeto P.S. Para as edições contidas no corpus<br>M.A.P., o link será gerado automaticamente, já<br>as externas ao nosso projeto deverão ser<br>acrescentadas manualmente.                                                                         |                                                                                                    |
| <b>Rede documental</b><br>rede_documental                                    | Indicar outras mulheres que fazem parte do<br>Catálogo M.A.P. e que aparecem citadas no<br>documento em questão. Devemos colocar<br>apenas o código das catalogadas entre<br>colchetes. Nos casos em que mais de uma<br>mulher catalogada é citada, inserir todos os<br>códigos segundo um modelo de palavras-<br>chave.                                                                                                    | [01ABC]; [02DCE];                                                                                                    |
| Terceira(s)<br>referida(s)<br>terceira_referida                              | Mulheres citadas no documento, mas que não<br>tenham sua fala relatada, pois nesse caso<br>deveriam ser catalogadas. Colocar o nome<br>das referidas. Nos casos em que houver mais<br>de uma mulher referida, inseri-las segundo um<br>modelo de palavras-chave.                                                                                                    | Mécia                                                                                                    |
| Trabalho(s) em<br>andamento no M.A.P.<br>trabalhos_andamento                 | Inserir informações sobre alguma pesquisa<br>que esteja em desenvolvimento por parte de<br>integrantes do M.A.P. a partir da ficha<br>catalográfica. O preenchimento deve seguir o<br>seguinte padrão: nome completo da<br>pesquisadora, seguido pelo tipo e título do<br>trabalho. Nos casos em que houver mais de<br>um trabalho em andamento sobre a mesma<br>ficha catalográfica, inseri-los segundo um<br>modelo de palavras-chave. | Ex: "Elisa Hardt Leitão Motta,<br>Iniciação Científica, Normas<br>de edição modernizada:<br>manuscritos do fundo da<br>Secretaria de Governo da<br>Capitania de São Paulo<br>(APESP)" ou "Raquel de Paula<br>Guets, Mestrado, A sodomia<br>foeminarum na América<br>Portuguesa a partir da<br>edição filológica dos<br>processos inquisitoriais de<br>Maria de Peralta e Paula de<br>Siqueira (1591-1595)". |

| Categoria                                                                        | Como preencher                                                                                                    | Exemplo                                                                                                    |
|----------------------------------------------------------------------------------|----------------------------------------------------------------------------------------------------|----------------------------------------------------------------------------------------------------|
| Trabalho(s)<br>derivado(s)<br>publicado(s) pelo<br>M.A.P.<br>trabalhos_derivados | Inserir a referência dos trabalhos que foram<br>produzidos por pesquisadoras do M.A.P. a partir<br>da ficha catalográfica. Preencher segundo o<br>padrão Vancouver. Nos casos em que houver<br>mais de um trabalho derivado publicado sobre<br>a mesma ficha catalográfica, inseri-los<br>segundo um modelo de palavras-chave. | Ex.: "Motta, Elisa Hardt Leitão;<br>Monte, Vanessa Martins do.<br>A carta de Françisca Maria<br>Xavier de Castro: edição e<br>reflexões sobre o imaginário<br>social de mulheres na<br>américa portuguesa.<br>Laborhistórico. 2019,<br>Dez;5(2):42-66. link" |
| <b>Tema</b><br>tema                                                              | Principais temas tratados no documento.                                                                                                    |                                                                                                    |
| Subtema<br>subtema                                                               | Principais subtemas tratados no documento.                                                                                                    |                                                                                                    |
| Informações internas<br>do documento<br>informacoes_internas                     | Preenchimento livre de informações relevantes<br>para o projeto.                                                                                                    | Ex.: grafias conservadoras<br>que possam ser<br>interessantes; outras<br>mulheres citadas no<br>documento que ainda<br>precisamos catalogar;<br>significado de alguma<br>palavra que o sentido não é<br>direto.                                              |
| <b>Link para a pasta de<br/>imagens no GDrive</b><br>link_gdrive                 | Aqui é necessário somente colocar o link para<br>a pasta do nosso Drive na qual estão as<br>imagens do documento catalogado.                                                                                                    |                                                                                                    |
| <b>gx_media_links</b><br>gx_media_links                                          | Inserir links de mídia externa.                                                                                                    |                                                                                                    |

| Categoria                                                         | Como preencher                                                                                                    | Exemplo                                     |
|-------------------------------------------------------------------|----------------------------------------------------------------------------------------------------|---------------------------------------------|
| <b>Colaborador(a)</b><br>colaboracao                              | Colocar o nome completo da pesquisadora<br>e/ou do(a) colaborador(a) que fotografou e<br>indicar a sigla do arquivo a que pertence o<br>documento.                                                                                                    | Ex.: "Mariana Rodrigues de<br>Vita, APESP". |
|                                                                   | Caso o fac-símile seja disponibilizado<br>digitalmente pela instituição, colocar apenas a<br>sigla do arquivo.                                                                                                    |                                             |
|                                                                   | Inserir o nome do membro externo ao M.A.P.<br>que contribuiu para possibilitar a catalogação<br>do item. É o caso de, por exemplo,<br>pesquisadoras que nos cederam o documento<br>ou projetos que os disponibilizem de forma<br>online (como o Projeto P.S.).    |                                             |
| Créditos de imagem<br>creditos_imagem                             | Colocar o nome completo da pesquisadora<br>e/ou do(a) colaborador(a) que fotografou e<br>indicar a sigla do arquivo a que pertence o<br>documento. Caso o fac-símile seja<br>disponibilizado digitalmente pela instituição,<br>colocar apenas a sigla do arquivo. | Ex.: "Mariana Rodrigues de<br>Vita, APESP". |
| Responsabilidade<br>pela catalogação<br>responsavel_document<br>o | Inserir nome completo da catalogadora inicial.<br>Caso haja mais de uma pessoa, preencher<br>segundo o modelo de palavras-chave.                                                                                                    |                                             |
| Ano de escrita do<br>documento<br>data_documento                  | Indicar os quatro dígitos do ano da escrita do<br>documento ou do ano do início do processo.<br>Nos casos de datas inferidas, colocar entre<br>colchetes.                                                                                                    | 1775                                        |
| Data da edição do<br>documento<br>data_edicao_document<br>o       | Indicar a data em que o documento foi<br>editado.                                                                                                    | 21/01/2025                                  |
| <b>Publicação</b><br>publicar                                     | Indicar se o documento foi publicado no<br>catálogo (disponibilizado para o público) ou<br>não.                                                                                                    |                                             |
| Tipo de documento<br>tipo_documento                               | Indicar a espécie documental a partir de uma<br>lista suspensa com as tipologias mais<br>recorrentes.                                                                                                    | Processo inquisitorial                      |
| Subtipo de<br>documento<br>subtipo_documento                      | Indicar o subtipo do documento.                                                                                                    |                                             |

| Categoria                                                                     | Como preencher                                                                                                    | Exemplo                                      |
|-------------------------------------------------------------------------------|----------------------------------------------------------------------------------------------------|----------------------------------------------|
| Ano de escrita do<br>documento inferido<br>ano_inferencia                     | Marcar se houve inferência: não inferido;<br>inferido por conjectura; retirado de outra parte<br>do conjunto documental.                                                                                       |                                              |
| Datação cronológica<br>inicial inferida<br>cronologica_inicial_<br>inferencia | Marcar se houve inferência: não inferido;<br>inferido por conjectura; retirado de outra parte<br>do conjunto documental.                                                                                       |                                              |
| Datação cronológica<br>final inferida<br>cronologica_final_in<br>ferencia     | Marcar se houve inferência: não inferido;<br>inferido por conjectura; retirado de outra parte<br>do conjunto documental.                                                                                       |                                              |
| <b>Arquivo de guarda</b><br>arquivo_guarda                                    | Inserir o nome do arquivo. Nos casos de<br>documentos do Projeto P.S., inserir apenas o<br>arquivo no qual a carta originalmente se<br>encontra, já que o projeto será inserido na<br>categoria "Colaboração". | Arquivo Nacional da Torre<br>do Tombo (ANTT) |
| Estado civil da<br>catalogada no<br>documento<br>estado_civil                 | Indicar o estado civil da catalogada.                                                                                                    | Viúva                                        |

## Atenção!

Quando não for possível levantar as informações para preencher a categoria, o campo deve ser preenchido com um traço (-). Não é indicado deixar em branco (sem preenchimento).